### ①univcoopマイポータルヘアクセス https://krm-system.powerappsportals.com/

wnivcoopマイポータル

ホーム サインイン

### === ご案内 ===

このページは北海道・東北・関東・甲信越・東海・関西・北陸・九州各地区の大学生協に加入、もしくは大学生協のある大学の受験を検討されている皆様への情報を提供しています。 中国・四国地区の大学に興味のある方は http://vsign.jp/ にアクセスをお願いいたします

こちらのサイトでは受験から入学、そして大学生活を過ごすあなたと大学生協を結ぶ情報を提供しています。ご利用には登録が必要となります。 初めてお使いになるかたは、以下の手順で登録をお願いいたします。 すでに登録が完了している方は、画面右上のサインインをクリックして登録アドレスでの認証をお願いいたします。

利用登録に当たってのご準備をお願いいたします。

### ◆登録に当たっては以下の情報が必要となります。

- 登録用メールアドレス
- 認証用パスワード(あらかじめ決めておいてください)
- 個人認証用電話番号(スマートフォンへのSMS、もしくは音声によるパスコード(数字6桁)をお伝えします)
- ◆メールアドレスの認証を行います。迷惑メールフィルタ設定をされている場合には、「micorosoftonline.com」からの受信許可設定をお願いいたします。
- ◆個人認証用電話番号へのパスコードの送信、通話を行います。お手元ですぐ確認できるようにご準備をお願いいたします。
- ◆登録作業を最後まで行わないと正常に登録が完了しません。メールアドレス認証後にプロファイル入力画面に移動します。基本情報のご入力をお願いいたします。

### 登録手順

- 1. 下のリンクから移動したページで「今すぐサインアップ」をクリックしてください。
- 2. メールアドレスを入力してください。メールアドレス登録済みのSNSアカウントでの登録も可能です。その場合は選択されたSNSアカウントに登録されているメールアドレスで登録を行います。

### 【大学生協加入Webシステムで加入申込をされた方へ】

- 大学生協加入Webシステムですでに加入申込をされた方は、お申込時に入力したご自分のメールアドレスで登録をお願いいたします。別のメールアドレスで登録した場合、大学生 協加入Webシステムでお申し込みいただいたデータとの紐づけができなくなります。
- SNSアカウントでサインアップされる場合は、SNSアカウントで使用しているメールアドレスが大学生協加入Webからのお申込時に登録されたメールアドレスと同じであることをご確認 ください。メールアドレスが違う場合には、大学生協加入Webシステムでお申し込みいただいたデータとの紐づけができなくなります。
- 大学生協加入Webシステムで申し込まれた方は、決済が完了した翌日のお昼(12:00)以降に登録をお願いいたします。
- 3. 入力されたメールアドレス宛に数字6桁の認証コードが送信されます。そのコードを入力してメールアドレス認証を完了してください。
- 4. パスワードを設定し、氏名を入力してください。
- 5. 個人認証用の電話番号を登録します。
- 6. 登録された電話番号を確認するためにSMS送信もしくは音声通話で数字6桁の認証コードをご案内しますので、そのコードを入力して電話番号認証を完了してください。
- 7. 電話番号の認証が完了すると、プロファイル登録ページに移ります。お名前、ご住所等のご登録をお願いいたします。

準備が整いましたら、以下のリンクから登録をお願いいたします。

univcoopマイポータルにユーザ登録

## ②右上の「サインイン」をクリックし ログイン画面を表示します。

▶ ★-ム サインク ▶ ★-ム サインク ★-ム サインク ■ == ご案内 === このページは北海道・東北・関東・甲信越・東海・関西・北陸・九州各地区の大学生協に加入、もしくは大学生協のある大学の受験を検討されている皆様への情報を提供しています。 中国・四国地区の大学に興味のある方は http://vsign.jp/ にアクセスをお願いいたします ■ == == == こちらのサイトでは受験から入学、そして大学生活を過ごすあなたと大学生協を結ぶ情報を提供しています。ご利用には登録が必要となります。 初めてお使いになるかたは、以下の手順で登録をお願いいたします。 すでに登録が完了している方は、画面右上のサインインをクリックして登録アドレスでの認証をお願いいたします。 利用登録に当たってのご準備をお願いいたします。

| <b>谷 U.N.Y</b> 大学生協事業連合  |   |
|--------------------------|---|
| 電子メール アドレス でサインインする      |   |
| 電子メール アドレス               |   |
| パスワード                    |   |
| パスワードを忘れた場合              |   |
| サインイン                    |   |
| アカウントをお持ちでない場合 今すぐサインアップ |   |
| 自分のソーシャル アカウントでサインイ<br>ン | C |
| Google                   |   |
| <b>f</b> Facebook        |   |
| Twitter                  |   |

## ③「今すぐサインアップ」をクリックし アカウント新規作成画面を表示します。

| Prove 大学生協事業連合     電子メールアドレスでサインインする     電子メールアドレスでサインインする     ペアメールアドレス     マリアドレス     パスワード     パスワード     パスワードをおれた場合     ワインク     マリワントをおれてれい場合、金文 CHIC vigurat |                                        |
|----------------------------------------------------------------------------------------------------|----------------------------------------|
| 自分のソーシャル アカウ 下でサインイ<br>C Google<br>f Facebook<br>Twitter                                                                                                    | 0                                      |
|                                                                                                    | く キャンセル<br>参いいい、大学生協事業連合<br>電子メール アドレス |
|                                                                                                    | 確認コードを送信<br>新しいパスワード<br>パスワードの確認入力     |
|                                                                                                    |                                        |
|                                                                                                    | 作成                                     |

# ④「電子メールアドレス」欄に 「ご自身のメールアドレス」 入力し、『確認コードを送信』をクリックします。

| く キャンセル 後 いいい 大学生協事業連合 |
|------------------------|
| @<br>確認コードを送信          |
| 新しいパスワード パスワードの確認入力    |
| 性<br>名                 |
| 作成                     |

⑤確認コードが④で入力したメールアドレスに 送信されます。そのコードを「確認コード」欄に 入力し、『コードの確認』をクリックします。

| 新しいパスワード<br>パスワードの確認入力 | $\overline{\mathbf{n}}$ |
|------------------------|-------------------------|
| 姓                      |                         |
| 名作成                    |                         |

⑥「新しいパスワード」「パスワードの確認入力」 にパスワードを入力し、「姓」「名」に氏名を入力 します。入力後『作成』をクリックします。

| く キャンセル   シールアドレスが確認できました。次に進んでください。 |  |
|--------------------------------------|--|
| メールの変更<br>                           |  |
|                                      |  |
| 作成                                   |  |

### ⑦認証の画面が表示されます。 「電話番号」を入力し『コードの送信』または 『電話する』をクリックします。 携帯電話でSMSが受信できない場合は「電話する」を選択

| < ≠ャンセル ※ いいいいたい 大学生協事業連合                                 | _ |
|-----------------------------------------------------------|---|
| 認証用に SMS でコードを受け取る、または電話を受けることを希望する番号を以下に入力してください。<br>国番号 |   |
| Japan (+81) ~<br>電話番号                                     |   |
| コードの送信                                                    | ſ |
| Or<br>電話する                                                |   |

9

- ⑧●『コードの送信』をクリックした場合電話番号に コードが送信されます。
   送信されたコードを入力し『コードの確認』を クリックします。
   ●『電話する』をクリックした場合は、電話がかかっ
- てきます。ガイダンスに従って操作をします。 ※下図は「コードの送信」の場合

| < ≠ャンセル ♥ いいいいたい 大学生協事業連合                                                                               |   |
|----------------------------------------------------------------------------------------------------|---|
| 認証用に SMS でコードを受け取る、または電話を受けるこ<br>とを希望する番号を以下に入力してください。<br>+81090<br>確認コードを以下に入力してください。または、新しいコ<br>ードを送信 |   |
| 210893                                                                                                  | C |
|                                                                                                    |   |

## ⑨univcoopマイポータルの「プロファイル」画面が 表示されます。

| リァイル                                                                                                    |                                                                                                    |  |
|----------------------------------------------------------------------------------------------------|----------------------------------------------------------------------------------------------------|--|
| -ザー情報                                                                                                    |                                                                                                    |  |
| 姓 *                                                                                                    | 姓(カナ)*                                                                                                    |  |
|                                                                                                    |                                                                                                    |  |
| ミドル ネーム                                                                                                    | ミドルネーム (力ナ)                                                                                                    |  |
|                                                                                                    |                                                                                                    |  |
| A +                                                                                                    |                                                                                                    |  |
| <b>ሷ</b> ^                                                                                                    | 名 (カナ) *                                                                                                    |  |
| ት <sup>^</sup>                                                                                                    | 名 (力ナ) *                                                                                                    |  |
| 右 ^                                                                                                    | 名 (力ナ) *                                                                                                    |  |
| 4 ^<br>携帯電話番号 (ハイフン無しで入力して下さい 携帯電話をお<br>自宅電話番号をご入力下さい) *                                                                                                    | 名(カナ)*                                                                                                    |  |
| 4 ~<br>携帯電話番号 (ハイフン無しで入力して下さい 携帯電話をお<br>自宅電話番号をご入力下さい) *<br>電話番号を入力します                                                                                                    | 名 (カナ) *<br>ちでない場合は 電子メール (変更はできません)                                                                                                    |  |
| 4 ~<br>携帯電話番号(ハイフン無しで入力して下さい 携帯電話をお<br>自宅電話番号をご入力下さい) *<br>電話番号を入力します<br>広告メール許可                                                                                                    | 名 (カナ) *<br>ちでない場合は<br>電子メール (変更はできません)<br>広告郵便許可                                                                                                |  |
| <ul> <li>☆ ^</li> <li>携帯電話番号 (ハイフン無しで入力して下さい 携帯電話をお)<br/>自宅電話番号をご入力下さい) *</li> <li>電話番号を入力します</li> <li>広告メール許可</li> <li>許可 ○ 許可しない</li> </ul>                                                                          | 名 (カナ) *<br>ちでない場合は<br>電子メール (変更はできません)<br>広告郵便許可<br>● 許可 ○ 許可しない                                                                                |  |
| <ul> <li>☆ ^</li> <li>携帯電話番号 (ハイフン無しで入力して下さい 携帯電話をお<br/>自宅電話番号をご入力下さい) *</li> <li>電話番号を入力します</li> <li>広告メール許可</li> <li>許可 ○ 許可しない</li> <li>性別</li> </ul>                                                               | 名 (カナ) *<br>ちでない場合は<br>電子メール (変更はできません)<br>広告郵便許可<br>● 許可 ○ 許可しない<br>生協ユーザ種別 *                                                                   |  |
| <ul> <li>☆ ^</li> <li>携帯電話番号(ハイフン無しで入力して下さい 携帯電話をお<br/>自宅電話番号をご入力下さい) *</li> <li>電話番号を入力します</li> <li>広告メール許可</li> <li>許可 ○ 許可しない</li> </ul>                                                                            | 名 (カナ) *<br>ちでない場合は<br>電子メール (変更はできません)<br>広告郵便許可<br>● 許可 ○ 許可しない<br>生協ユーザ種別 *                                                                   |  |
| <ul> <li>☆ ^</li> <li>携帯電話番号 (ハイフン無しで入力して下さい 携帯電話をお)<br/>自宅電話番号をご入力下さい) *</li> <li>電話番号を入力します</li> <li>広告メール許可</li> <li>● 許可 ○ 許可しない</li> <li>性別</li> <li>生年月日 (yyyy/mm/ddで記入 例:2021/01/01) *</li> </ul>               | <ul> <li>名 (カナ) *</li> <li>ちでない場合は</li> <li>電子メール (変更はできません)</li> <li>広告郵便許可</li> <li>● 許可 ○ 許可しない</li> <li>生協ユーザ種別 *</li> <li>住居区分 *</li> </ul> |  |
| <ul> <li>▲ ^</li> <li>携帯電話番号 (ハイフン無しで入力して下さい 携帯電話をお自宅電話番号をご入力下さい) *</li> <li>電話番号を入力します</li> <li>広告メール許可</li> <li>● 許可 ○ 許可しない</li> <li>性別</li> <li>生年月日 (yyyy/mm/ddで記入 例:2021/01/01) *</li> <li>YYYY/MM/DD</li> </ul> | 名 (カナ) *<br>ちでない場合は 電子メール (変更はできません)<br>広告郵便許可<br>● 許可 ○ 許可しない<br>生協ユーザ種別 *<br>住居区分 *                                                            |  |
| な -<br>携帯電話番号 (ハイフン無しで入力して下さい 携帯電話をお<br>自宅電話番号をご入力下さい) *<br>電話番号を入力します<br>広告メール許可<br>● 許可 ○ 許可しない<br>性別<br>生年月日 (yyyy/mm/ddで記入 例:2021/01/01) *<br>YYYY/MM/DD                                                           | <ul> <li>名 (カナ) *</li> <li>ちでない場合は</li> <li>電子メール (変更はできません)</li> <li>広告郵便許可         <ul> <li></li></ul></li></ul>                               |  |

# ①「プロファイル」の必要事項を入力します。入力後「ユーザー情報の変更」をクリックします。

| 現住所:電話番        | 号 (ハイフン無しで入力して下さい)  |            |  |
|----------------|---------------------|------------|--|
|                |                     |            |  |
| '家             |                     |            |  |
| 学生・受験生は実<br>す。 | 家と保護者情報を入力してください。保  | 護者の方は入力不要で |  |
| 現住所と同じ         |                     |            |  |
| 実家:郵便番号        | (ハイフン無し、7桁で入力して下さい) |            |  |
| 検索             |                     |            |  |
| 実家:現住所1(       | 「都道府県名、市区まで)        |            |  |
|                |                     |            |  |
| 実家:現住所2        | (町名、番地)             |            |  |
|                |                     |            |  |
| 実家:現住所3        | (アパート・マンション名・部屋番号)  |            |  |
|                |                     |            |  |
| 実家:電話番号        | (ハイフン無しで入力して下さい)    |            |  |
|                |                     |            |  |
| 実家:保護者氏:       | 名                   |            |  |
| *              |                     |            |  |
|                |                     |            |  |
| ユーザー情報の変更      |                     |            |  |